## Experience sharing for installing IBM Tivoli Monitoring

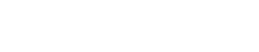

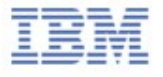

#### Slides Agenda

- Linux or UNIX: Installing the hub monitoring server
- Configuring the hub monitoring server
- Adding application support to the hub monitoring server GUI procedure

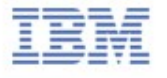

- In the directory where you extracted the installation files, run the following command:

#### ./install.sh

```
Proot@dpl2sev02:~/temp123/6.2.2-TIV-ITM TMV-Linux-FP0003
                                                                             XI50.3810.iso
license.xml
[root@dpl2sev02 ~]# cd temp123
[root@dpl2sev02 temp123]# 1s
[root@dpl2sev02 temp123]# cd 6.2.2-TIV-ITM TMV-Linux-FP0003
[root@dpl2sev02 6.2.2-TIV-ITM TMV-Linux-FP0003]# ls
eployLnk.sh kcirunas.cfg
                               notices
                                                  silent install.txt
                               README TXT
nstall.sh
            non ibm license silent config.txt
[root@dpl2sev02 6.2.2-TIV-ITM TMV-Linux-FP0003]# ./install.sh
UPGRADE
Enter the name of the IBM Tivoli Monitoring directory
 default = /opt/IBM/ITM ]:
ITM home directory "/opt/IBM/ITM" already exists.
OK to use it [ 1-yes, 2-no; "1" is default ]? 1
The following processes are currently running:
 Product = Tivoli Enterprise Portal Server PID = 4527
 Product = ITCAM for SOA PID = 5555
 Product = IBM Eclipse Help Server PID = 7820
```

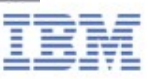

- When prompted for the IBM Tivoli Monitoring home directory, press Enter to accept the default (/opt/IBM/ITM).

- Type 1 "Install products to the local host." to start the installation and press Enter.

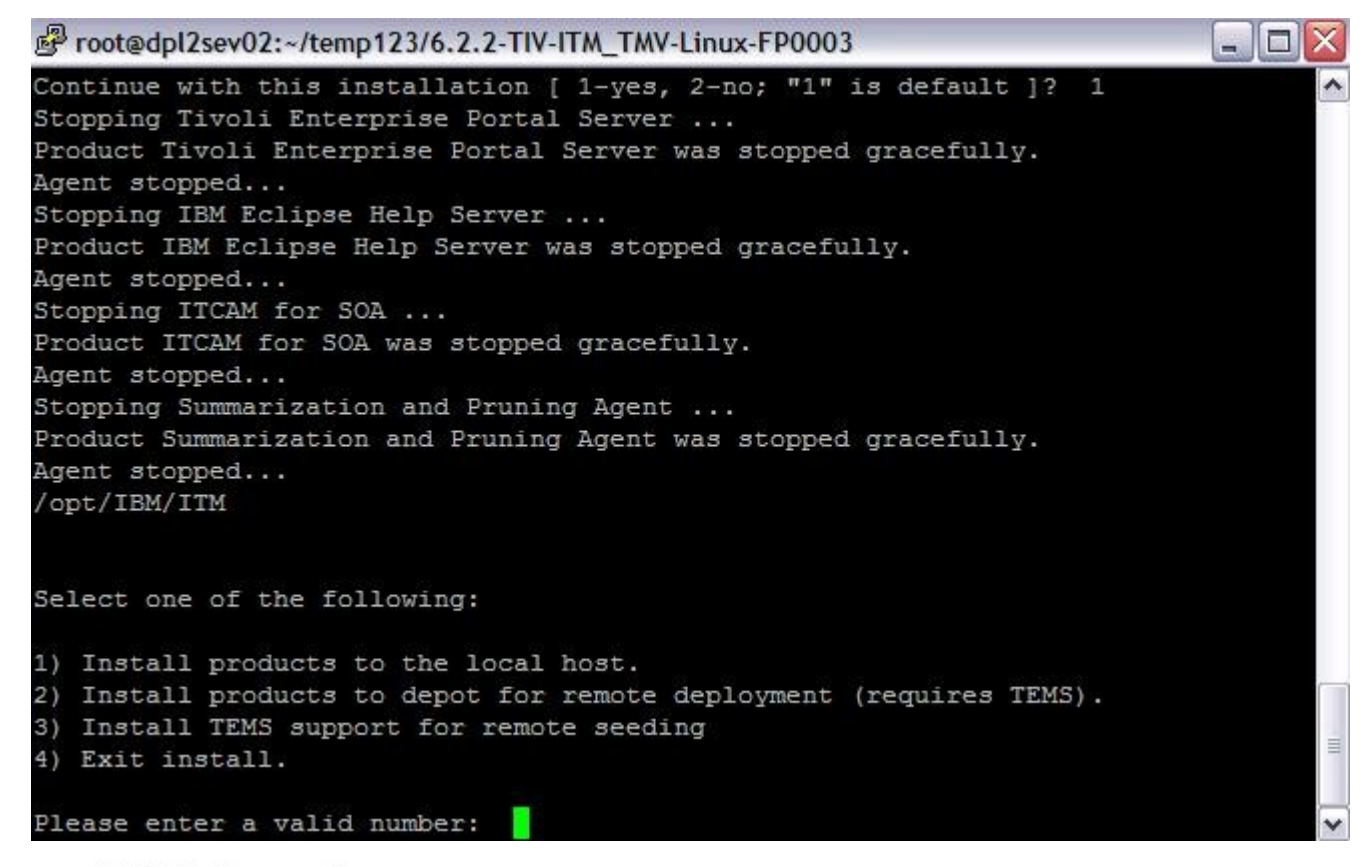

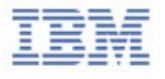

- The end user license agreement is displayed. Press Enter to read through the agreement.

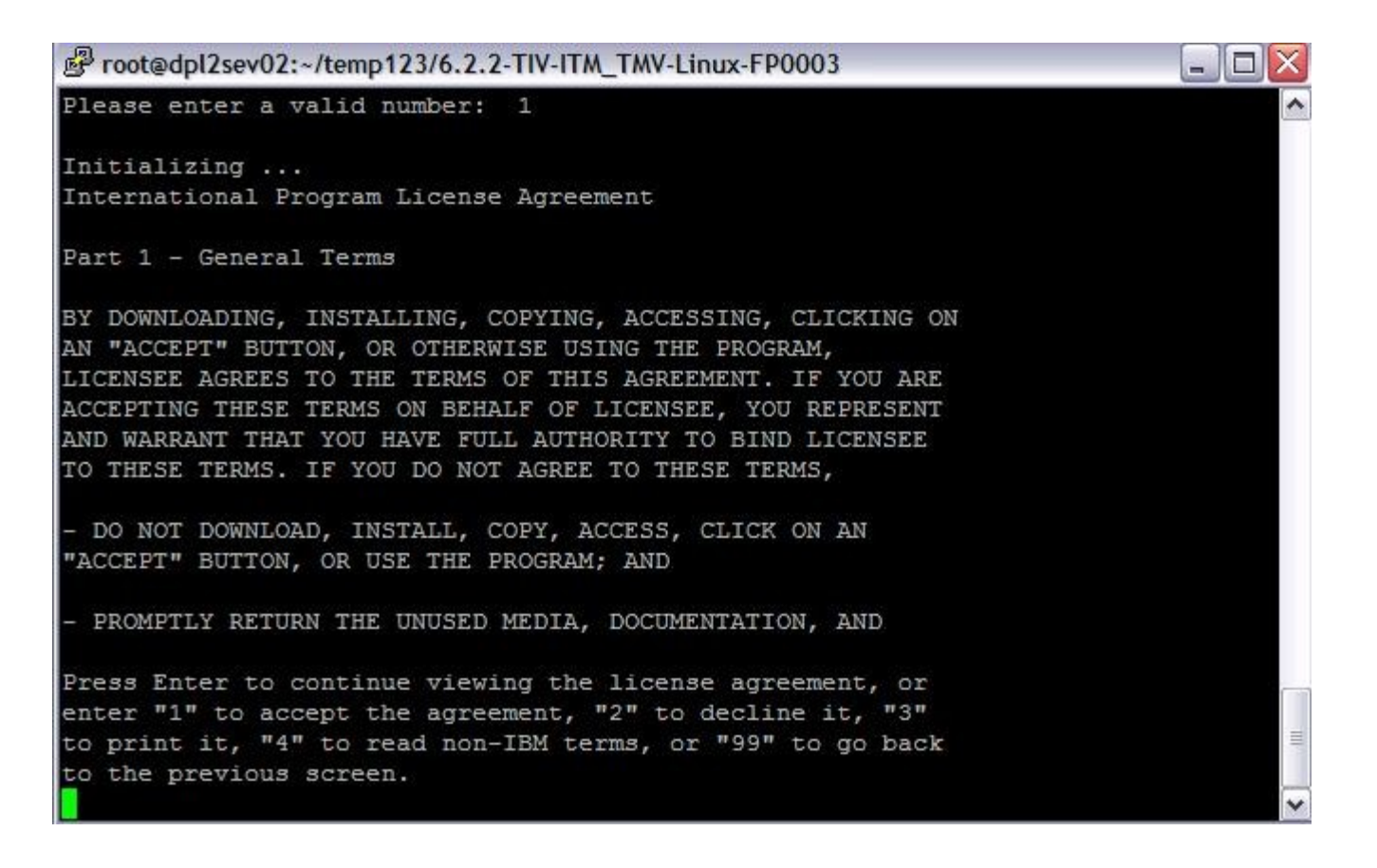

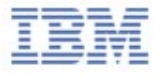

- Press1 for agreeing to install the prerequisites packages.

| Proot@dpl2sev02:~/temp123/6.2.2-TIV-ITM_TMV-Linux-FP0003                                                                                                    | $\times$ |
|----------------------------------------------------------------------------------------------------|----------|
| (64 bit)/Intel R2.6 (64 bit)                                                                                                    | ~        |
| Warehouse Proxy V06.21.03.00 @ Tivoli Enterprise Portal Browser Client support                                                                                                    | c        |
| Warehouse Proxy V06.21.03.00 @ Tivoli Enterprise Portal Desktop Client support                                                                                                    | C        |
| Warehouse Proxy V06.21.03.00 @ Tivoli Enterprise Portal Server support                                                                                                    |          |
| The following prerequisites should be installed now:                                                                                                    |          |
|                                                                                                    |          |
| IBM Tivoli Monitoring Shared Libraries V622R100 @ Linux Intel R2.6 (32 bit)<br>Tivoli Enterprise Services User Interface V622R100 @ Linux Intel R2.6 (32 bit)<br>Tivoli Enterprise Monitoring SOAP Server V622R100 @ Linux Intel R2.6 (32 bit)<br>Tivoli Enterprise Portal Browser Client V622R100 @ Linux Intel R2.6 (32 bit)<br>IBM Eclipse Help Server V622R100 @ Linux Intel R2.6 (32 bit) |          |
| Do you want to install these prerequisites [ 1=Yes, 2=No ; default is "1" ] ? 1 installing package "axli6263"; please wait.                                                                                                    |          |
| => installed package "axli6263".                                                                                                    |          |
| installing package "uili6263"; please wait.                                                                                                    |          |
| => installed package "uili6263".                                                                                                    | III      |
| <pre> installing package "shli6263"; please wait.</pre>                                                                                                    | ~        |

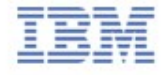

- The product packages available for this operating system and component support categories are listed. For a new installation, type 1.

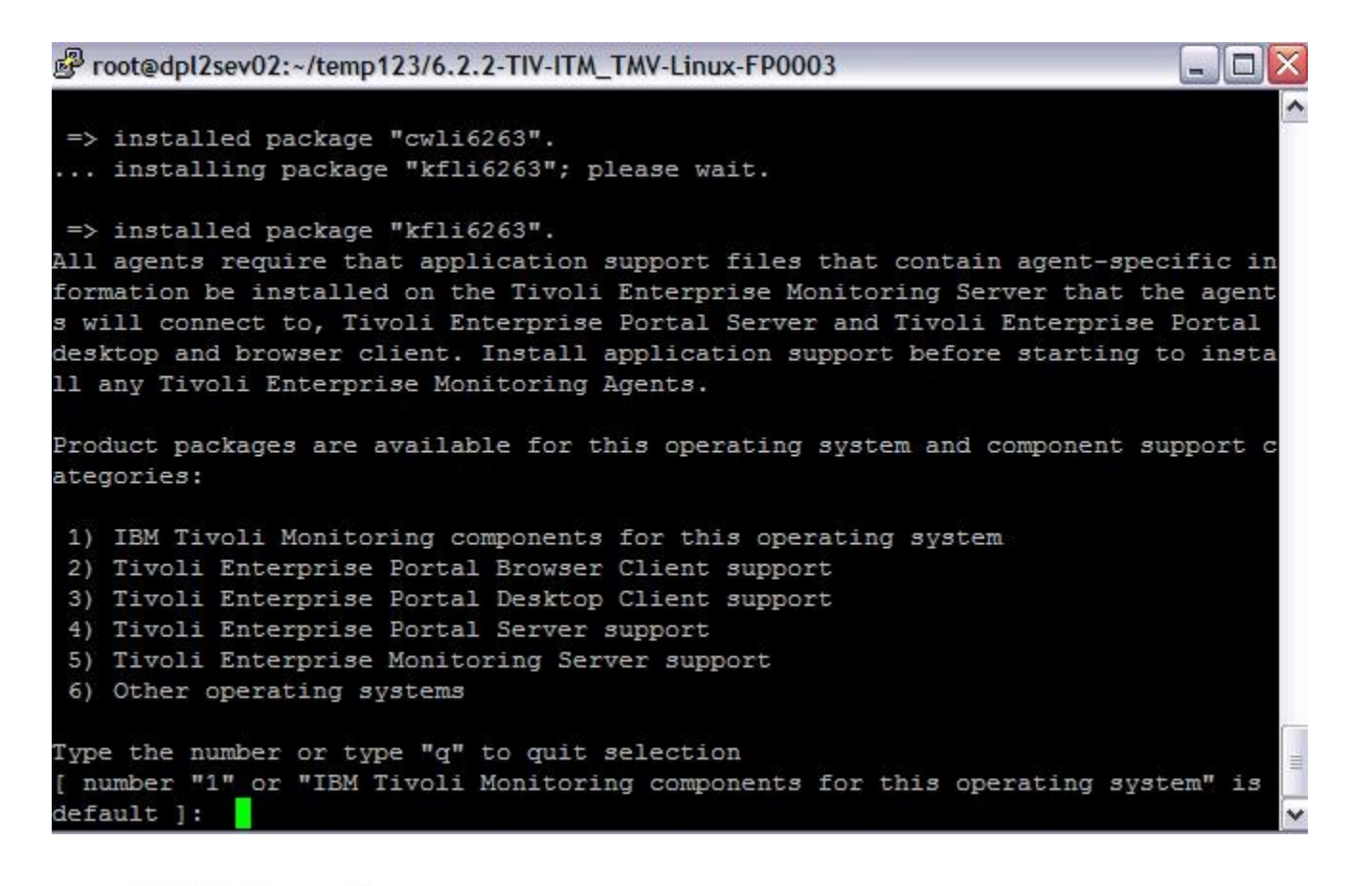

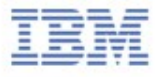

- Type 7 for including all the products under ITM

```
Proot@dpl2sev02:~/temp123/6.2.2-TIV-ITM TMV-Linux-FP0003
                                                                           - 0
Type the number or type "q" to quit selection
[ number "1" or "IBM Tivoli Monitoring components for this operating system" is
default ]: 1
You selected number "1" or "IBM Tivoli Monitoring components for this operating
system"
Is the selection correct [ 1=Yes, 2=No ; default is "1" ] ? 1
The following products are available for installation:
 1) Summarization and Pruning Agent V06.22.03.00

    Tivoli Enterprise Monitoring Server V06.22.03.00

    Tivoli Enterprise Portal Desktop Client V06.22.03.00

 4) Tivoli Enterprise Portal Server V06.22.03.00
5) Tivoli Enterprise Services User Interface Extensions V06.22.03.00
 6) Warehouse Proxy V06.22.03.00
 all of the above
Type the numbers for the products you want to install, type "b" to change operat
ing system, or type "q" to quit selection.
If you enter more than one number, separate the numbers by a comma or a space.
Type your selections here:
                            7
```

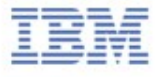

- Type 2 for the default product support

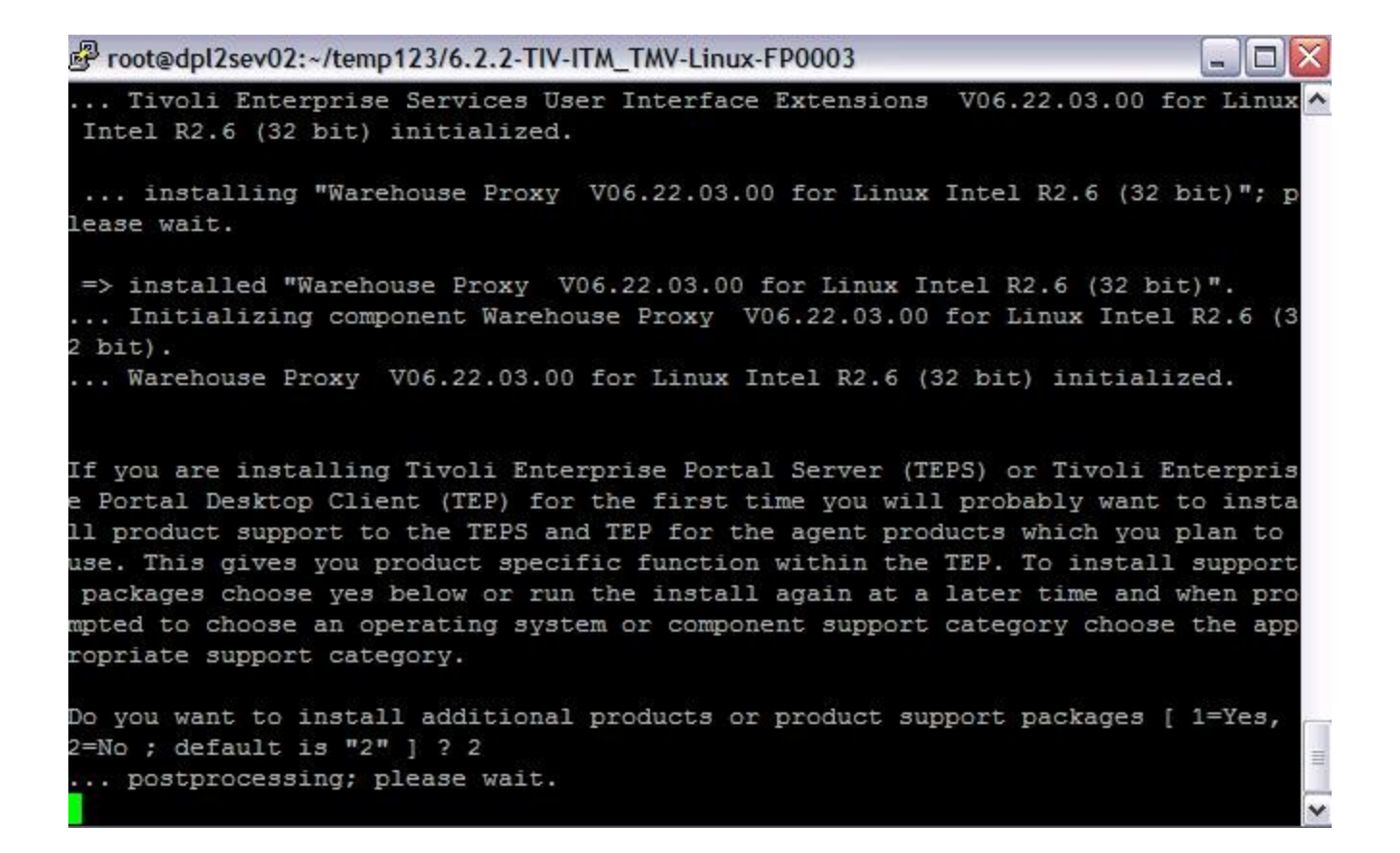

- Type 1 for confirming product support of TEMS

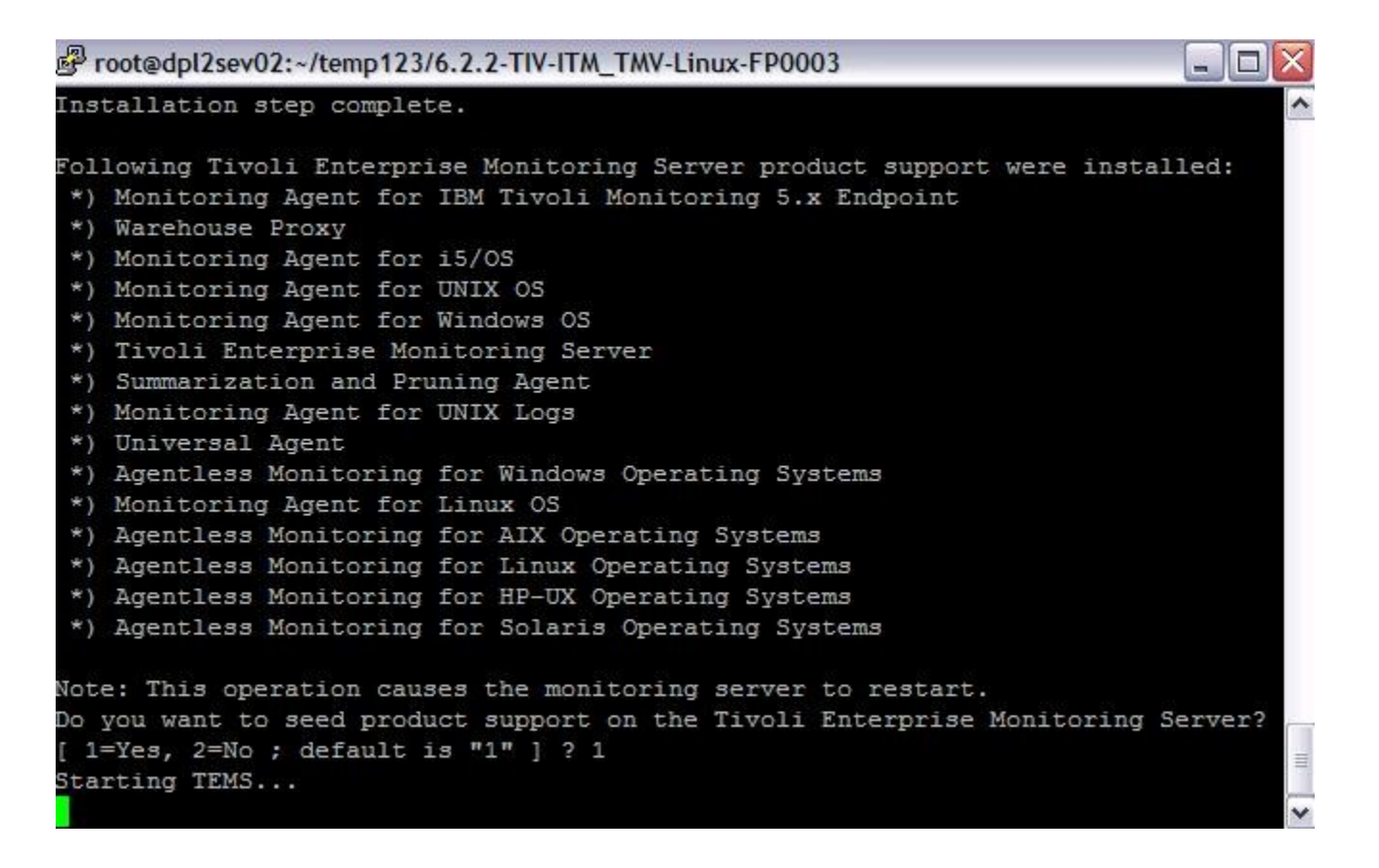

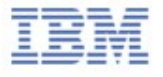

- Type 2 for the default product support

```
Proot@dpl2sev02:~/temp123/6.2.2-TIV-ITM TMV-Linux-FP0003
Type the number or type "q" to quit selection
[ number "1" or "IBM Tivoli Monitoring components for this operating system" is
default ]: 1
You selected number "1" or "IBM Tivoli Monitoring components for this operating
system"
Is the selection correct [ 1=Yes, 2=No ; default is "1" ] ? 1
The following products are available for installation:
 1) Summarization and Pruning Agent V06.22.03.00

    Tivoli Enterprise Monitoring Server V06.22.03.00

    Tivoli Enterprise Portal Desktop Client V06.22.03.00

 4) Tivoli Enterprise Portal Server V06.22.03.00
5) Tivoli Enterprise Services User Interface Extensions V06.22.03.00
 6) Warehouse Proxy V06.22.03.00
 all of the above
Type the numbers for the products you want to install, type "b" to change operat
ing system, or type "q" to quit selection.
If you enter more than one number, separate the numbers by a comma or a space.
Type your selections here:
                            7
```

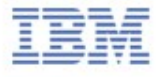

- Type 3 for the default to add default managed systems groups (from product support packages that are being seeded in the first time).

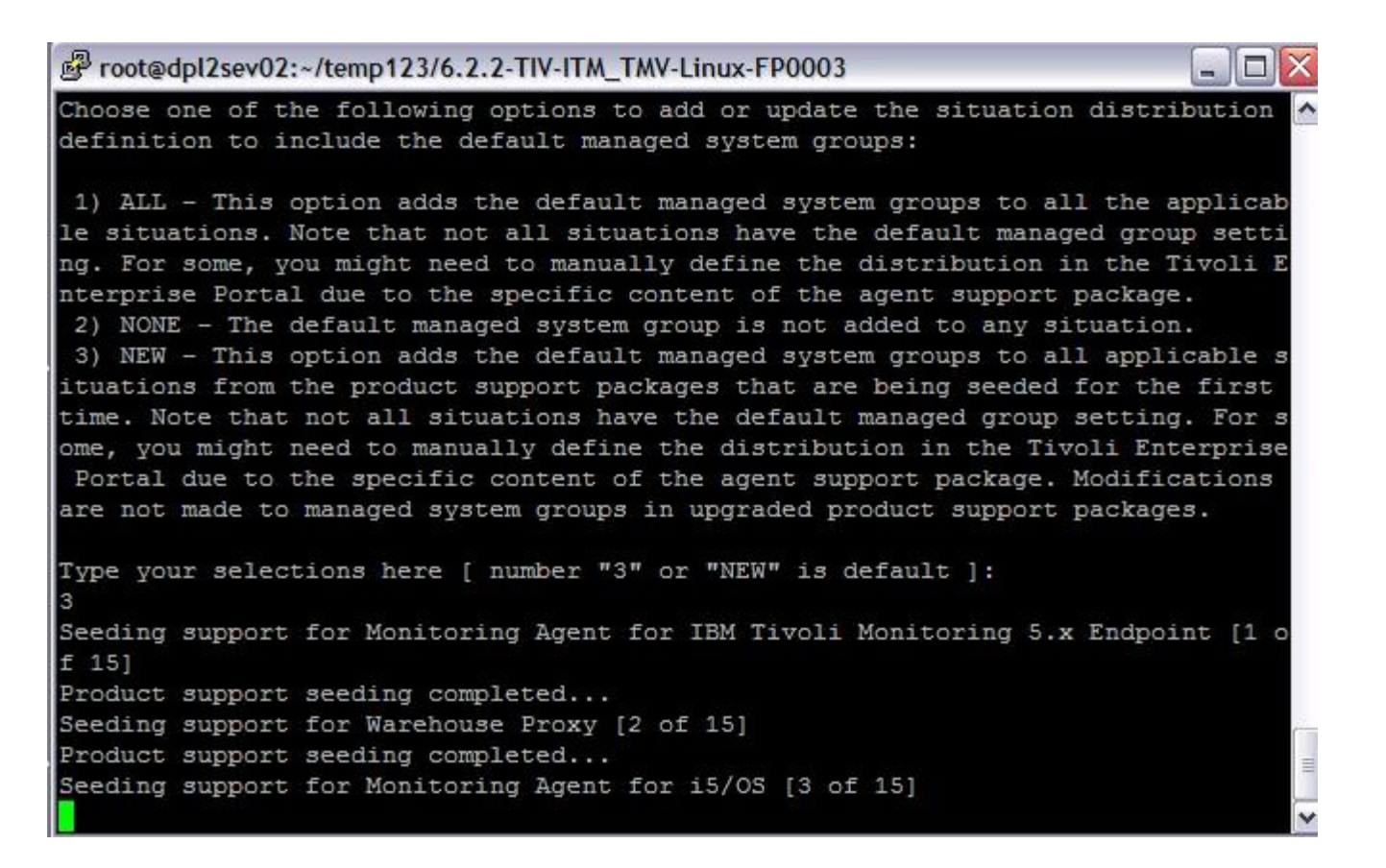

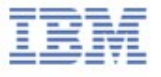

#### - Installation Finished.

Proot@dpl2sev02:~/temp123/6.2.2-TIV-ITM TMV-Linux-FP0003 \_ 0 TEMS stopped ... All supports successfully seeded. You may now configure any locally installed IBM Tivoli Monitoring product via th e "/opt/IBM/ITM/bin/itmcmd config" command. Starting ITCAM for SOA ... ITCAM for SOA started Starting IBM Eclipse Help Server ... IBM Eclipse Help Server started Starting Tivoli Enterprise Portal Server ... Eclipse Help Server is required by Tivoli Enterprise Portal Server (TEPS) and wi 11 be started... Eclipse Help Server is already started. Tivoli Enterprise Portal Server started The Warehouse Proxy and/or the Summarization and Pruning agents are not started automatically after the upgrade is completed. Dependent upon the installed agent s and the associated attribute groups enabled for historical collection and whet her limited database permissions are granted to the warehouse user, a database a dministrator might need to use the Warehouse Publication Tool to generate a scri pt with the necessary changes for the database. Information regarding these requ ired steps can be found in the IBM Tivoli Monitoring Installation and Setup Guid [root@dpl2sev02 6.2.2-TIV-ITM TMV-Linux-FP0003]#

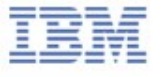

## Configuring the hub monitoring server

- Use root login ID to configure
- At the command line, change to the /opt/IBM/ITM/bin directory (or the directory where you installed IBM Tivoli Monitoring).
- Run the following command:
   ./itmcmd config -S -t tems\_name

where tems\_name is the name of your monitoring

#### Configuring the hub monitoring server

#### UNIX monitoring server protocols and values

| Protocol | Value                   | Definition                                                                                                    |
|----------|-------------------------|----------------------------------------------------------------------------------------------------|
| IP.UDP   | IP Port Number          | The port number for the monitoring server. The default is 1918.                                                               |
| SNA      | Net Name                | The SNA network identifier for your location.                                                                                 |
|          | LU Name                 | The LU name for the monitoring server. This LU name corresponds to the Local LU<br>Alias in your SNA communications software. |
|          | Log Mode                | The name of the LU6.2 LOGMODE. The default value is "CANCTDCS."                                                               |
| IP.PIPE  | IP.PIPE Port<br>Number  | The port number for the monitoring server. The default is 1918.                                                               |
| IP.SPIPE | IP.SPIPE Port<br>Number | The port number for the monitoring server. The default is 3660.                                                               |

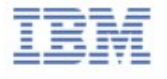

## Adding application support to the hub monitoring server - GUI procedure

-Log on to the computer where the Tivoli Enterprise Portal Server is installed.

- -Start the Manage Tivoli Enterprise Monitoring Services utility:
  - a. Change to the bin directory:

cd install\_dir/bin

b. Run the following command:

./itmcmd manage [-h ITMinstall\_dir]

(i) h: An option used to specify the installation directory(optional) .

(ii) ITMinstall\_dir: The directory where the monitoring server is

installed. The default installation directory is /opt/IBM/ITM.

-Right-click Tivoli Enterprise Monitoring Server and click Start.

| and and                               |              |                  |            |         |               |
|---------------------------------------|--------------|------------------|------------|---------|---------------|
|                                       |              |                  |            |         | 1             |
| Service                               | Version      | Platform         | Configured | Status  | Configuration |
| 🔀 IBM Eclipse Help Server             | V06.22.03.00 | Linux Intel R2.6 | Yes        | Started | N/A           |
| TITCAM for SOA                        | V07.11.00.00 | Linux Intel R2.4 | Yes        | Started | N/A           |
| Summarization and Pruning Agent       | V06.22.03.00 | Linux Intel R2.6 | Yes        | Started | N/A           |
| 🕇 Tivoli Enterprise Monitoring Server | V06.22.03.00 | Linux Intel R2.6 | Yes        | Started | N/A           |
| Tivoli Enterprise Portal Desktop Cli  | V06.22.03.00 | Linux Intel R2.6 | Yes        | Stopped | N/A           |
| 🕇 Tivoli Enterprise Portal Server     | V06.22.03.00 | Linux Intel R2.6 | Yes        | Started | up-to-date    |
| 🛠 Warehouse Proxv                     | V06.22.03.00 | Linux Intel R2.6 | Yes        | Started | N/A           |

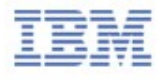

# Adding application support to the hub monitoring server - GUI procedure

-Right-click Tivoli Enterprise Monitoring Server and click Advanced.

| Imponent                                                                                                    | Application support file                                                                                                    | Version                                                                                                    | Directory                                                                                  |         |
|----------------------------------------------------------------------------------------------------|----------------------------------------------------------------------------------------------------|----------------------------------------------------------------------------------------------------|--------------------------------------------------------------------------------------------|---------|
| nitoring Agent for i5/OS                                                                                                    | ka4.sql                                                                                                    | 06.22.00.00                                                                                                    | C:\IBM\ITM\CMS\sqllib\                                                                     |         |
| arehouse Proxy                                                                                                    | khd.sql                                                                                                    | 06.22.00.00                                                                                                    | C:\IBM\ITM\CMS\sqllib\                                                                     |         |
| nitoring Agent for Linux OS                                                                                                    | klz.sql                                                                                                    | 06.22.00.00                                                                                                    | C:\IBM\ITM\CMS\sqllib\                                                                     |         |
| oli Enterprise Monitoring Server                                                                                                    | kms_upg.sql                                                                                                    | 06.22.00.00                                                                                                    | C:\IBM\ITM\CMS\sqllib\                                                                     |         |
| onitoring Agent for Windows OS                                                                                                    | knt.sql                                                                                                    | 06.22.00.00                                                                                                    | C:\IBM\ITM\CMS\sqllib\                                                                     |         |
| entless Monitoring for Windows Operating Syst.                                                                                                    | kr2.sql                                                                                                    | 06.22.00.00                                                                                                    | C:\IBM\ITM\CMS\sqllib\                                                                     |         |
| entless Monitoring for AIX Operating Systems                                                                                                    | kr3.sql                                                                                                    | 06.22.00.00                                                                                                    | C:\IBM\ITM\CMS\sqllib\                                                                     |         |
| entless Monitoring for Linux Operating Systems                                                                                                    | kr4.sql                                                                                                    | 06.22.00.00                                                                                                    | C:\IBM\ITM\CMS\sqllib\                                                                     |         |
| entless Monitoring for HP-UX Operating System                                                                                                    | s kr5.sql                                                                                                    | 06.22.00.00                                                                                                    | C:\IBM\ITM\CMS\sqllib\                                                                     |         |
| entless Monitoring for Solaris Operating Systems                                                                                                    | kı6.sql                                                                                                    | 06.22.00.00                                                                                                    | C:\IBM\ITM\CMS\sqllib\                                                                     |         |
| in an india in the later of the all the first of the bills.                                                                                                    | Part Carl                                                                                                    | 06.22.00.00                                                                                                    |                                                                                            |         |
| efault distribution list settings<br>noose one of the following options to add or upo<br>All - This option adds the default managed sv                                                                                                 | ate the situation distribution definitions stem groups to all the applicable sit                                            | on to include the default manage<br>uations. Note that not all situation                                       | d system groups:<br>1s have the default managed group setting. F                           | or some |
| efault distribution list settings<br>noose one of the following options to add or upo<br>All - This option adds the default managed sy<br>you might need to manually define the distribu                                               | ate the situation distribution definiti<br>stem groups to all the applicable sit<br>ition in the Tivoli Enterprise Portal c | on to include the default manage<br>uations. Note that not all situation<br>fue to the specific content of the | d system groups:<br>ns have the default managed group setting. F<br>agent support package. | or some |
| efault distribution list settings<br>noose one of the following options to add or upo<br>All - This option adds the default managed sy<br>you might need to manually define the distribu<br>None - The default managed system group is | ate the situation distribution definiti<br>stem groups to all the applicable sit<br>ition in the Tivoli Enterprise Portal o | on to include the default manage<br>uations. Note that not all situation<br>fue to the specific content of the | d system groups:<br>1s have the default managed group setting. F<br>agent support package. | or some |

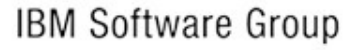

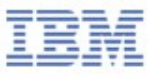

#### Reference

- "Configuring application support for nonbase monitoring agents" http://pic.dhe.ibm.com/infocenter/tivihelp/v30r1/index.jsp?topic= %2Fcom.ibm.itm.doc\_6.2.2fp2%2Fas\_nonbase.htm
- "Linux or UNIX: Installing the hub monitoring server" http://pic.dhe.ibm.com/infocenter/tivihelp/v15r1/index.jsp?topic= %2Fcom.ibm.itm.doc\_6.2.2fp2%2Fhub\_install.htm

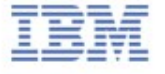